# XEROX.

# Quick <sup>Use</sup> Guide

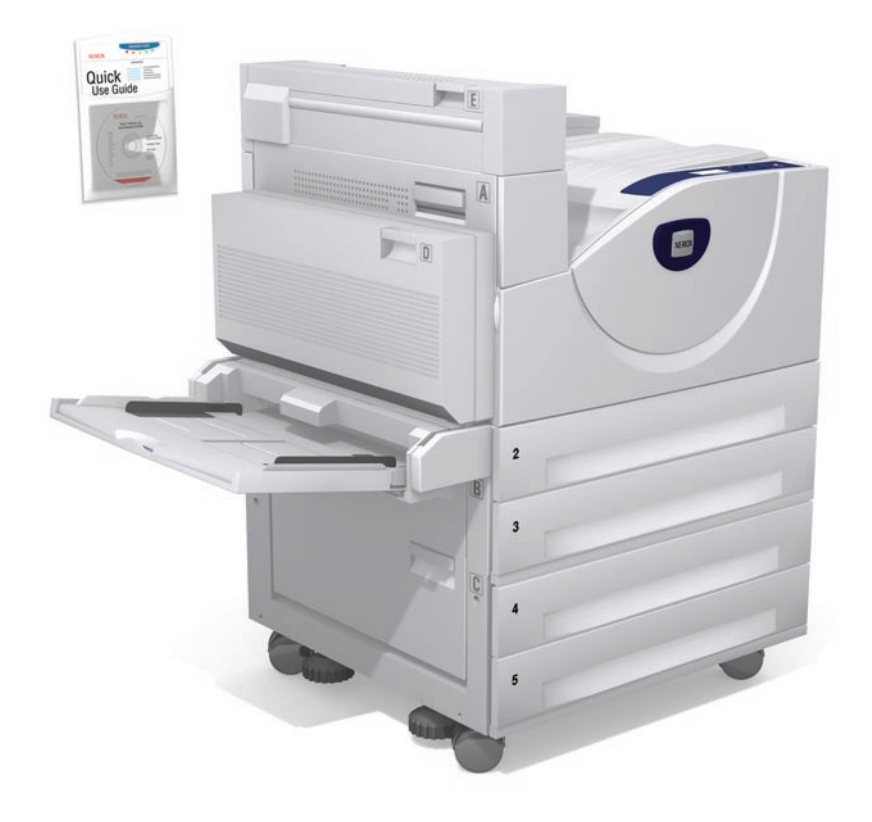

laser printer

- **CZ** Stručná uživatelská příručka
- **PO** Skrócona instrukcja obsługi
- HU Gyorsismertető
- **RO** Ghid rapid de utilizare
- **ВС** Ръководство за бърза употреба

DM1 Rev A Copyright © 2008 Xerox Corporation. All rights reserved.

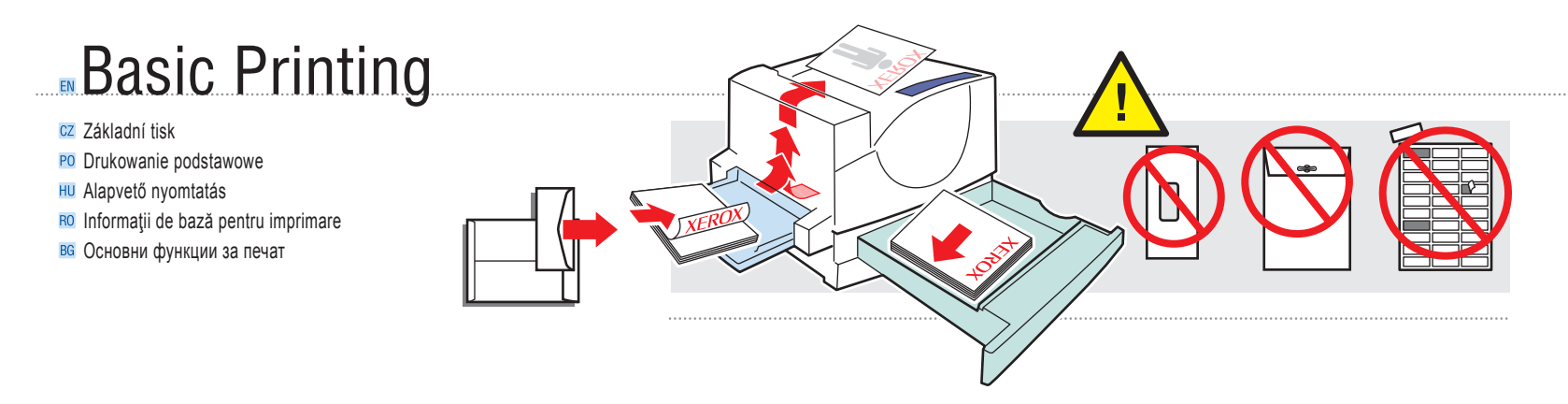

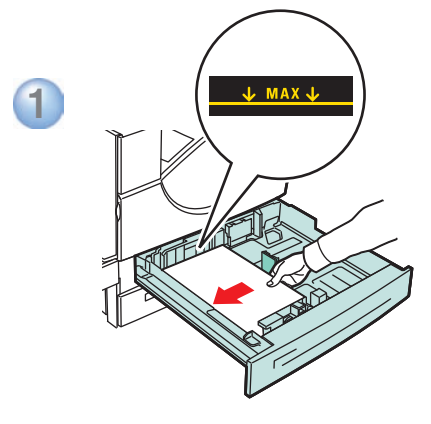

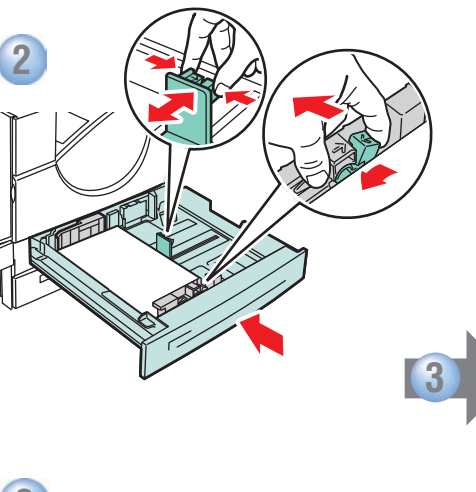

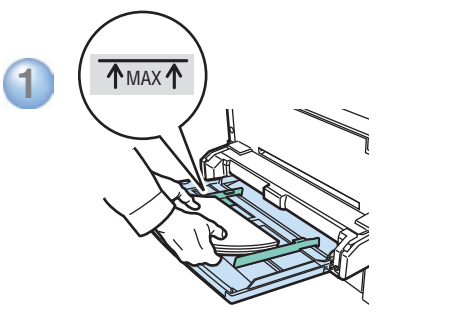

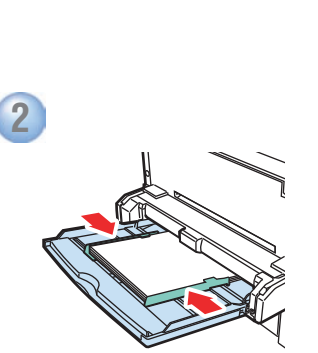

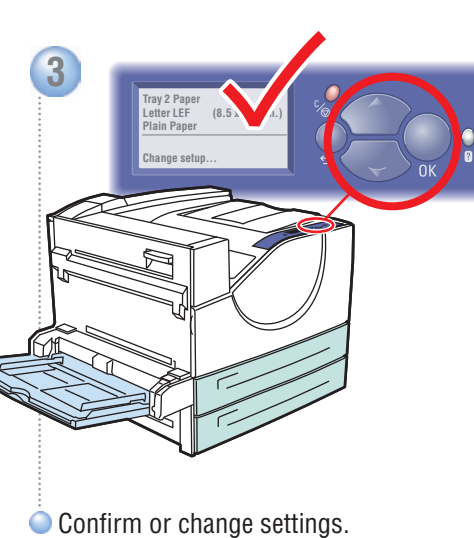

- CZ Potvrďte nebo změňte nastavení.
- PO Potwierdź lub zmień ustawienia.
- III Beállítások jóváhagyása vagy változtatása.
- Ro Confirmați sau modificați setările.
- в Потвърдете или променете настройките.

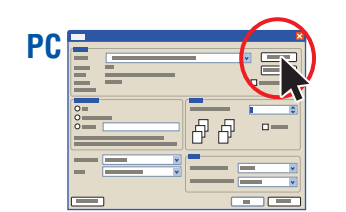

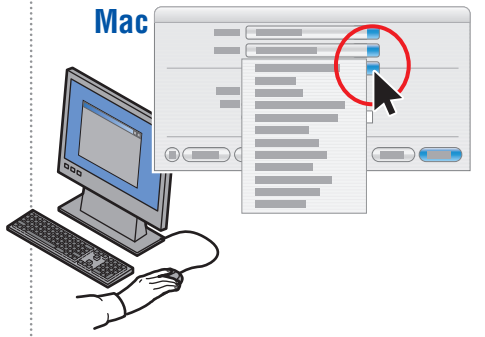

- Select properties. Use the Xerox printer driver.
- CZ Vyberte vlastnosti. Použijte ovladač tiskárny Xerox.
- PO Wybierz właściwości. Użyj sterownika drukarki Xerox.
- Válassza a Tulajdonságok lehetőséget. Használja a Xerox nyomtató-illesztőprogramot.
- 80 Selectați proprietățile. Utilizați driverul de imprimantă Xerox.
- в Изберете свойства. Използвайте драйвера за принтера на Хегох..

# **Supported** Papers

- CZ Podporované druhy papíru
- PO Obsługiwane rodzaje papieru
- III Támogatott papírok
- RO Hârtia acceptată
- в Поддържани видове хартия

# Tray 1, 3, 4, 5, 6 $60 - 215 \text{ g/m}^2$ (16 lb. Bond – 57 lb. Bond/ 80 lb. Cover) Tray 2 $60 - 105 \text{ a/m}^2$ (16 lb Bond - 28 lb Bond)

# Tray 1 (MPT) —

| Small Postcard. | 3.5 x 5.5 in.   |
|-----------------|-----------------|
| Large Postcard  | 4.0 x 6.0 in.   |
| Statement       | 5.5 x 8.5 in.   |
| Executive       | 7.25 x 10.5 in. |
| Letter          | 8.5 x 11.0 in.  |
| US Folio        | 8.5 x 13.0 in.  |
| Legal           | 8.5 x 14.0 in.  |
| Tabloid         | 11.0 x 17.0 in. |
| Custom          | (SE) x (LE)     |
| A6              | 105 x 148 mm    |
| A5              | 148 x 210 mm    |
| A4              | 210 x 297 mm    |
| A3              | 297 x 420 mm    |
| B6 JIS          | 128 x 182 mm    |
| B5 JIS          | 182 x 257 mm    |
| B4 JIS          | 257 x 364 mm    |
|                 |                 |

Tray 6

Executive.

Letter.....

A4.....

B5 JIS .....

Letter .....

A4.....

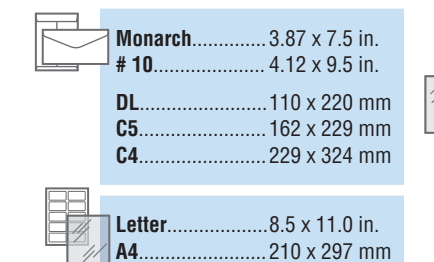

|                 | Tray 2, 3,             | 4, 5                             |
|-----------------|------------------------|----------------------------------|
|                 | Statement<br>Executive | 5.5 x 8.5 in.<br>7.25 x 10.5 in. |
|                 | Letter                 |                                  |
| 7.25 x 10.5 in. | US F0110               | 8.5 x 13.0 m.<br>8.5 x 14.0 in   |
| 8.5 x 11.0 in.  | Tabloid                | 11.0 x 17.0 in.                  |
|                 | Custom                 | (SE) x (LE)                      |
| 182 x 257 mm    | A5                     |                                  |
|                 | A4                     |                                  |
|                 | A3                     |                                  |
|                 | вэ ліз<br>B4 JIS       |                                  |
|                 |                        |                                  |
|                 |                        |                                  |

| <br>- Upper, Lower Tray        |
|--------------------------------|
|                                |
| <b>Executive</b>               |
| Letter8.5 x 11.0 in.           |
| <b>US Folio</b>                |
| Legal 8.5 x 14.0 in.           |
| <b>Tabloid</b> 11.0 x 17.0 in. |
| Custom(SE) x (LE)              |
| <b>A4</b> 210 x 297 mm         |
| <b>A3</b>                      |
| <b>B5 JIS</b> 182 x 257 mm     |
| <b>B4 JIS</b> 257 x 364 mm     |
|                                |

# Custom (SE) x (LE)

CZ Uživatelský PO Specjalne HU Custom (Egyedi) RO Custom (Hârtie personalizată) BG Custom (Потребителски)

LE

| Tray 1 (MPT)                          | Tray 2, 3, 4, 5                     |
|---------------------------------------|-------------------------------------|
| <b>SE</b> 89–297 mm<br>(3.5–11.7 in.) | <b>SE</b> 140–297 mm (5.5–11.7 in.) |
| LE 98–432 mm<br>(3.87–17.0 in.)       | LE182–432 mm<br>(7.16–17.0 in.      |

Print the Paper Tips page for more information.

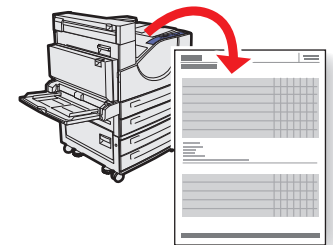

# See the Printing Basics chapter

in the User Guide.

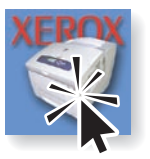

- CZ Další informace získáte vytištěním stránky Paper Tips (Rady týkající se papíru).
  - Přečtěte si kapitolu Základy tisku v uživatelské příručce.
- PO Aby uzyskać więcej informacji, wydrukuj stronę Paper Tips (Porady dotyczące papieru).
  - Patrz rozdział Drukowanie podstawowe w Podręczniku użytkownika.
- III További tájékoztatáshoz nyomtassa ki a Paper Tips oldalt.
  - Ld. az Alapvető nyomtatás c. fejezetet a Használati útmutató kézikönyvben.
- Imprimați pagina Paper Tips (Recomandări pentru hârtie) pentru mai multe informații.
  - Consultați capitolul Printing Basics (Noțiuni de bază pentru imprimare) din User Guide (Ghidul de utilizare).
- В Разпечатайте страницата Paper Tips (Съвети за хартия) за допълнителна информация.
  - Вижте раздела Printing Basics (Основни функции за печат) в User Guide (Ръководството за потребителя).

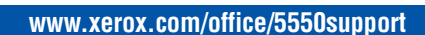

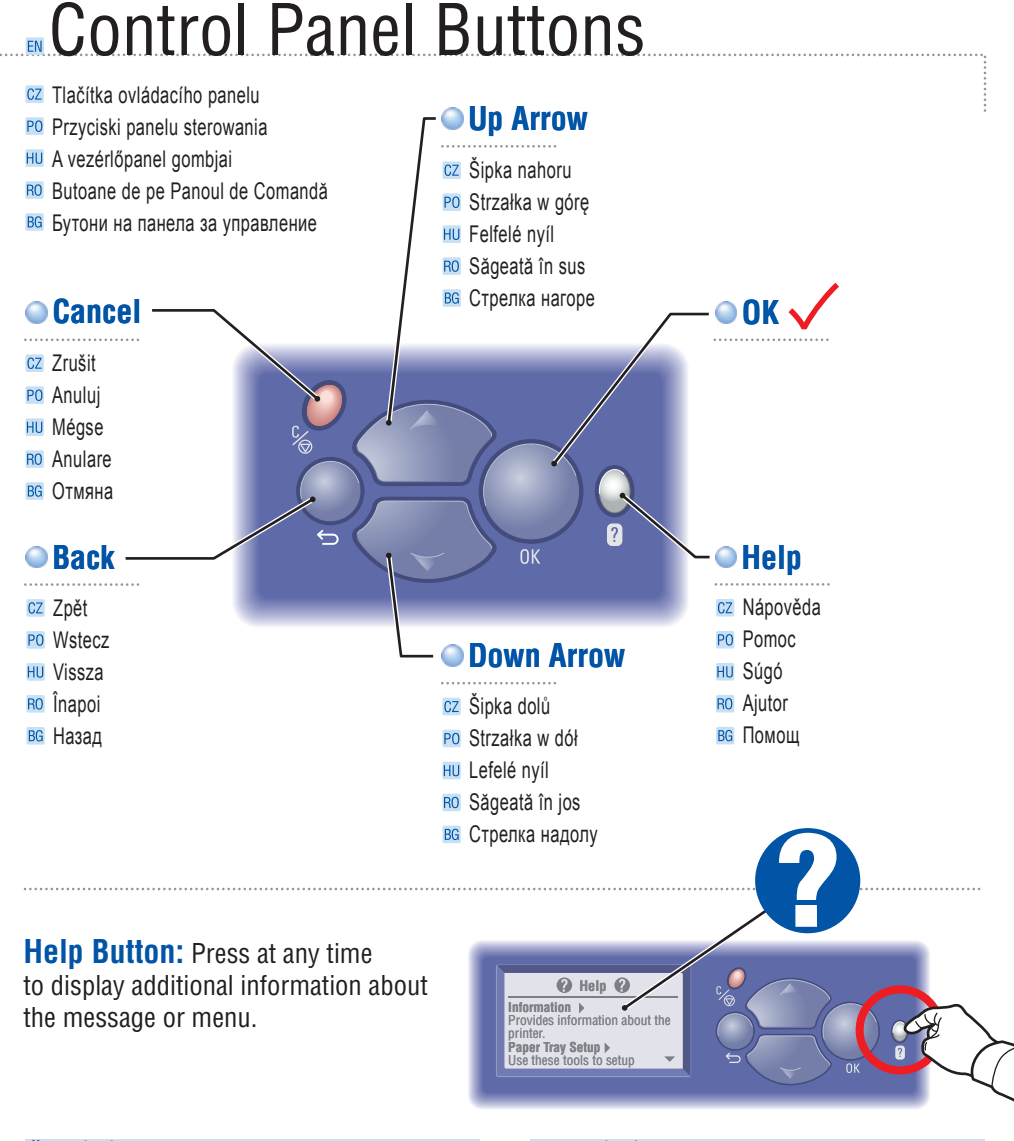

## Česky (CZ)

Tlačítko Nápověda: Stiskem v libovolný okamžik vyvoláte další informace o hlášení nebo nabídce.

# Polski (PO)

Przycisk pomocy: naciśnij w dowolnym momencie, aby wyświetlić dodatkowe informacje o komunikacie lub menu.

# Magyar (HU)

Súgó gomb: Nyomja meg bármikor kiegészítő tájékoztatás megjelenítéséhez az üzenetről vagy menüről.

# Română (RO)

Butonul Ajutor: Apăsați oricând doriți informații suplimentare despre mesaj sau meniu.

#### Български (BG)

Бутон "Помощ": Натиснете го по всяко време за допълнителна информация относно съобщението или менюто.

# Paper Jams

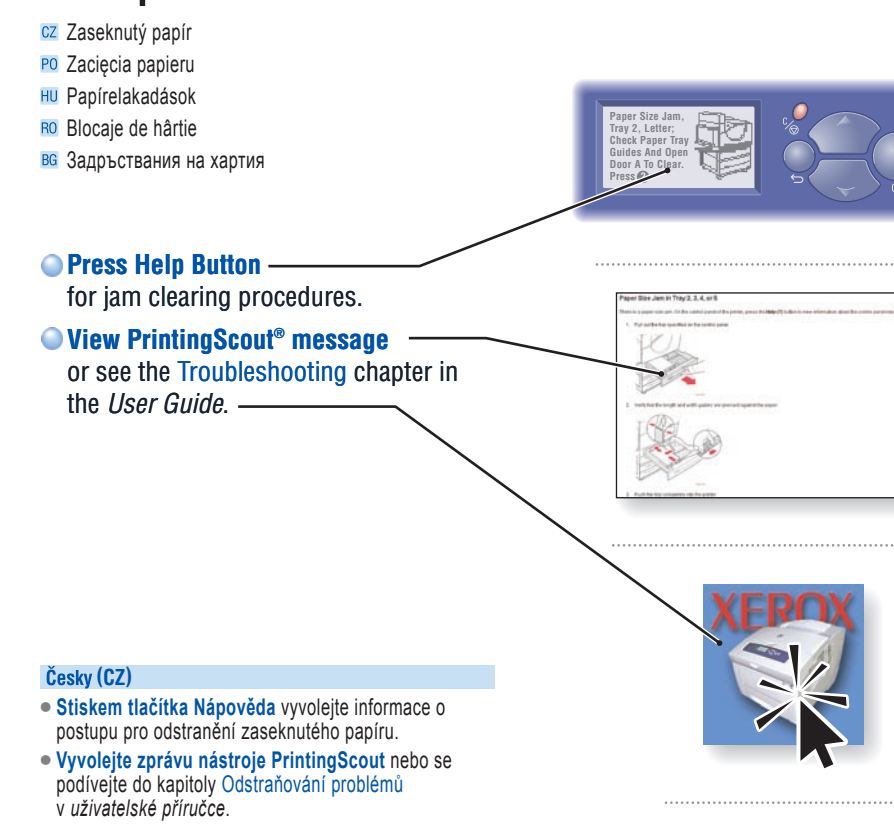

#### Polski (PO)

- Naciśnij przycisk pomocy, aby uzyskać informację o procedurach usuwania zacięć.
- Sprawdź komunikat PrintingScout lub zobacz rozdział Rozwiązywanie problemów w Podręczniku użytkownika.

#### Magyar (HU)

- Nyomja meg a Súgó gombot az elakadás megszüntetésének ismertetéséhez.
- Nézze meg a PrintingScout üzenetet, vagy ld. a Hibakeresés c. hibakereső fejezetet a Használati útmutató kézikönyvben.

#### Română (RO)

- Apăsați butonul Ajutor pentru instrucțiuni privind procedurile de îndepărtare a blocajelor.
- Vizualizați mesajul PrintingScout sau consultați capitolul Troubleshooting (Rezolvarea problemelor) din User Guide (Ghidul de Utilizare).

#### Български (BG)

- Натиснете бутона "Помощ" за информация относно процедурите за отстраняване на заседнала хартия.
- Вижте съобщението PrintingScout или погледнете в раздел Troubleshooting (Отстраняване на неизправности) в User Guide (Ръководството за потребителя).

# Printer Tour

- CZ Prohlídka tiskárny
- PO Przewodnik po drukarce
- HU A nyomtató áttekintése
- RO Prezentarea imprimantei
- **в** Запознаване с принтера

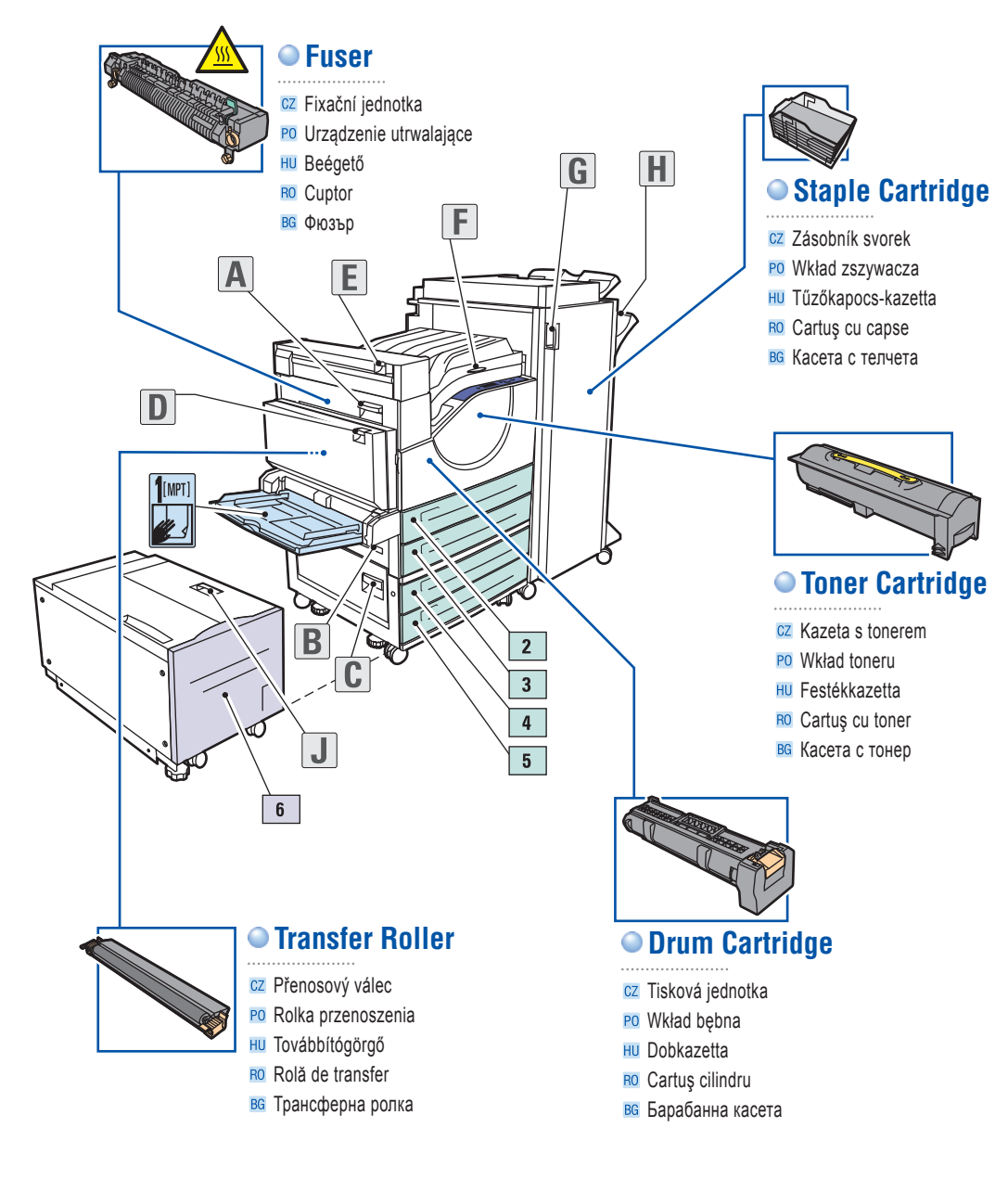

# Supplies Info

- CZ Informace o spotřebním materiálu
- PO Informacie o materiałach eksploatacyjnych
- **HU** Kelléktájékoztató
- Ro Informații despre consumabile
- вс Информация за консумативи

| Ready To Print                                          |                                                                                                    | ঘ |
|---------------------------------------------------------|----------------------------------------------------------------------------------------------------|---|
| Press ? for help                                        | Information                                                                                                    |   |
| Information ►<br>☑ Informace ►                          | Supplies Info >                                                                                                    |   |
| <ul> <li>Informacje ►</li> <li>Tájékoztató ►</li> </ul> | <ul> <li>Informacje o spolebnih materiału ► C</li> <li>Informacje o materiałach eksploatacyjnych ►</li> <li>Kelléktájékoztató ►</li> </ul> |   |
|                                                         |                                                                                                    |   |

ress 🕜 for hel

aper Tray Setup ) inter Setup )

# For Supplies Information:

- See the Supplies Info menu and print the Supplies Usage page.
- See the Supplies tab in the Xerox Support Centre, contact your local reseller, or visit the Xerox Supplies website.

# Česky (CZ)

#### Informace o spotřebním materiálu

- Vyvolejte nabídku Informace o spotřebním materiálu a vytiskněte stránku Supplies Usage (Využití spotřebního materiálu).
- Podívejte se na kartu Spotřební materiál v Centru podporv společnosti Xerox, obraťte se na místního prodejce nebo navštivte webový server Spotřební materiál společnosti Xerox.

## Polski (PO)

#### Informacje o materiałach eksploatacyjnych

- Zobacz menu Informacie o materiałach eksploatacyjnych i wydrukuj Stronę użycia materiałów eksploatacyjnych
- Zobacz menu Informacje o materiałach eksploatacyjnych i wydrukuj Supplies Usage (Strone użycia materiałów Eksploatacyjnych).

# Magyar (HU)

# Kelléktájékoztató:

- Ld. a Kelléktájékoztató menüt és nyomtassa ki a Supplies Usage oldalt.
- Ld. a Kellékek fület a Xerox Vevőszolgálat oldalon, forduljon viszonteladójához vagy látogasson el a Xerox kellékek weboldalra.

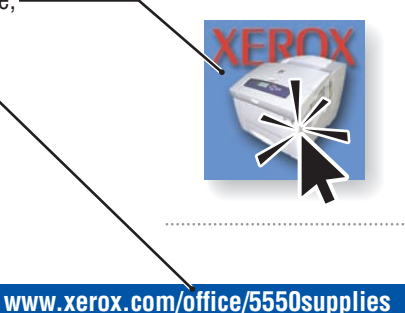

## Română (RO)

#### Pentru informații despre consumabile

- Accesati meniul Supplies Info (Informatii despre consumabile) și imprimați pagina Supplies Usage (Utilizarea consumabilelor)
- Accesați separatorul Supplies (Consumabile) din utilitarul Xerox Support Centre (Centrul de Asistentă Xerox), contactati distribuitorul local sau vizitati situl web Xerox pentru Consumabile.

## Български (BG)

## За информация относно консумативи

- Вижте менюто Supplies Info (Информация за консумативи) и разпечатайте страница Supplies Usage (Използване на консумативи).
- Вижте раздела Supplies (Консумативи) в Центъра за поддръжка на Xerox (Xerox Support Centre), свържете се с местния риселър или посетете уебсайта за консумативи на Xerox (Xerox Supplies).

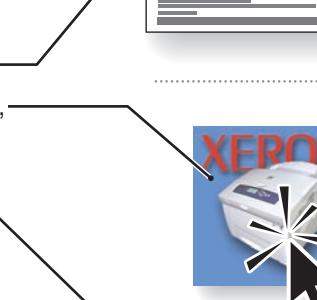

# **Xerox Support Centre**

- Z Centrum podpory společnosti Xerox
- PO Centrum Pomocy Xerox
- HU Xerox Vevőszolgálat
- RO Xerox Support Centre (Centrul de Asistență Xerox)
- в Xerox Support Centre (Център за поддръжка на Xerox)

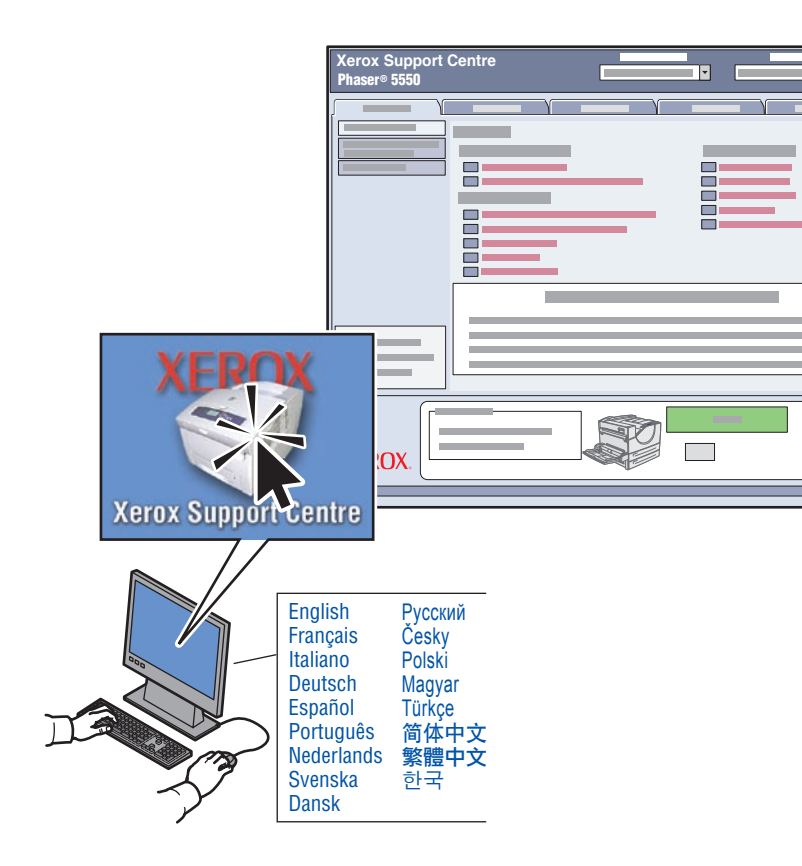

**Utility** installs with the printer driver, or go to www.xerox.com/office/5550support. Double-click the icon on the Windows desktop or Mac OS X dock.

- User manuals and video tutorials
- Troubleshooting
- Printer and supplies status
- User safety
- Material Safety Data Sheets

# Česky (CZ)

Obslužný program je nainstalován s ovladačem tiskárny. Můžete také přejít na stránku www.xerox.com/office/5550support. Poklepejte na ikonu na ploše systému Windows nebo v doku systému

- Mac OS X.
- Uživatelské příručky a výukové videoprogramy
- Odstraňování problémů
- Stav tiskárny a spotřebního materiálu
- Bezpečnost uživatele
- Bezpečnostní specifikace materiálu

## Polski (PO)

Pakiet Utility zostaje zainstalowany razem ze sterownikiem drukarki lub można go pobrać ze strony: www.xerox.com/office/5550support. Kliknij dwukrotnie ikonę na Pulpicie Windows lub w doku Mac OS X.

- Podręczniki użytkownika i samouczki wideo
- Rozwiązywanie problemów
- Stan drukarki i materiałów eksploatacyjnych
- Bezpieczeństwo użytkownika
- Informacje o bezpieczeństwie używanych materiałów

## Magyar (HU)

A segédprogram telepítődik a nyomtatóillesztőprogrammal, vagy lépjen a következőre: www.xerox.com/office/5550support. Kettős kattintás az ikonra a Windows számítógépen, vagy Mac OS X dokkban.

- Felhasználói kézikönyvek és videobemutatók
- Hibakeresés
- Nyomtató és kellékek állapota
- Felhasználói biztonság
- Anyagbiztonsági adatlapok

## Română (RO)

Utilitarul se instalează odată cu driverul de imprimantă; în caz contrar, vizitați www.xerox.com/office/5550support. Faceți dublu clic pe simbolul de pe desktop-ul Windows sau dock-ul Mac OS X.

- User manuals and video tutorials (Manuale de utilizare și tutoriale video)
- Troubleshooting (Rezolvarea problemelor)
- Printer and supplies status (Starea imprimantei şi a consumabilelor)
- User safety (Siguranța utilizatorului)
- Material Safety Data Sheets (Scheme tehnice pentru siguranța materialelor)

## Български (BG)

Помощната програма се инсталира заедно с принтерния драйвер, но можете да я изтеглите и от www.xerox.com/office/5550support. Щракнете двукратно върху иконата на работния плот на Windows или лентата на Mac OS X.

- User manuals and video tutorials (Потребителски ръководства и видеоръководства)
- Troubleshooting (Отстраняване на неизправности)
- Printer and supplies status (Статус на принтера и консумативите)
- User safety (Безопасност на потребителите)
- Material Safety Data Sheets (Данни за безопасността на материалите)